lists all pending AP invoices along with account coding, hold and workflow

list the entire workflow history of the invoice

There is an appendix at the bottom that explains status descriptions.

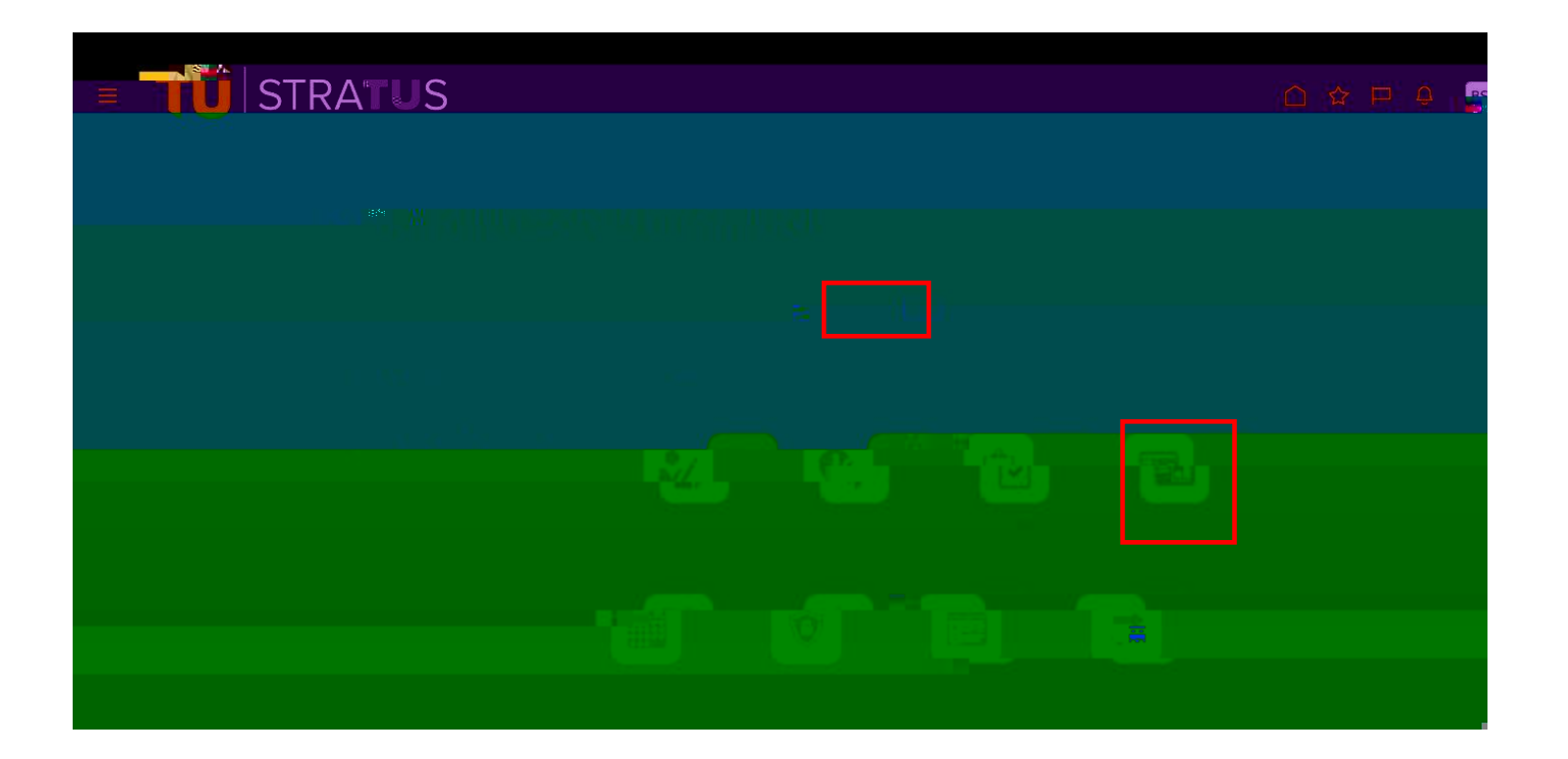

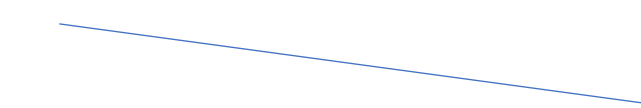

| A Folders 20                               |
|--------------------------------------------|
| Seitor Marya V. Cavetas , 1 C. Second Sec. |
| Create •                                   |
|                                            |
|                                            |

|                                                                                                    | a second and a second and as                                                                                                    |
|----------------------------------------------------------------------------------------------------|----------------------------------------------------------------------------------------------------|
| 🖌 🗆 Storr Hössen, Beren 🗛 🚛 🚛 🚛 🚛 🦾 🖕 🖓 👷 🚛 🛄 🦕 🖓 👷 🚛 🛄 👘 🖉 👷 👘 🖉 🖉 Storr Hössen, Beren Storr Freedow (Storr Freedow) (Storr Freedow) (Storr Freed                             |                                                                                                    |
|                                                                                                    |                                                                                                    |
|                                                                                                    | n the second statements                                                                                                    |
|                                                                                                    | expenseurepoxis, esseventeeuroficitoriseevel (vineruma Heart)                                                                                                    |
|                                                                                                    |                                                                                                    |
| Manager Manager                                                                                                    | >CommoNetonentiilii                                                                                                    |
| International                                                                                                    |                                                                                                    |
| b for 10 Marca and a second second seco                                                                                                    |                                                                                                    |
| TU BE DAT Invnire_Excepted_Ligt_List_Appled_Xight_Active_Cover.dept.fet.                                                                                                    |                                                                                                    |
| An experimental and provide and all the functions of the function of the function of the funct | -TOP THE RELEASED IN THE RELEASED INTO THE RELEASED INTO THE RELEASED INTO |
|                                                                                                    |                                                                                                    |
|                                                                                                    |                                                                                                    |
| ummaryRepols                                                                                                    |                                                                                                    |
| TH PL THE DESIGN AND A STATE AND A STATE A |                                                                                                    |
|                                                                                                    |                                                                                                    |
|                                                                                                    | a and a short the second state of the second state of the second s |
|                                                                                                    |                                                                                                    |
|                                                                                                    |                                                                                                    |
|                                                                                                    |                                                                                                    |
|                                                                                                    |                                                                                                    |
|                                                                                                    | Spinif Figgers att at an an                                                                                                    |
|                                                                                                    | A Harris Childhaoggant                                                                                                    |
|                                                                                                    |                                                                                                    |
| A Designed and the second second second second second second second second second second second second second s                                                                                                    | estimation with end of the second second sec |
| P Copeny -                                                                                                    |                                                                                                    |
| P Constants                                                                                                    |                                                                                                    |
| h in Price Assamment                                                                                                    |                                                                                                    |
| <ul> <li>Science</li> </ul>                                                                                                    | _                                                                                                    |
|                                                                                                    |                                                                                                    |
| ash5                                                                                                    |                                                                                                    |
| Transition Data - Prese                                                                                                    | .10100%.01.040.3 101881                                                                                                    |
| Bac Revised .0 Crasta Quetonic jupique '                                                                                                    |                                                                                                    |
|                                                                                                    |                                                                                                    |
|                                                                                                    |                                                                                                    |

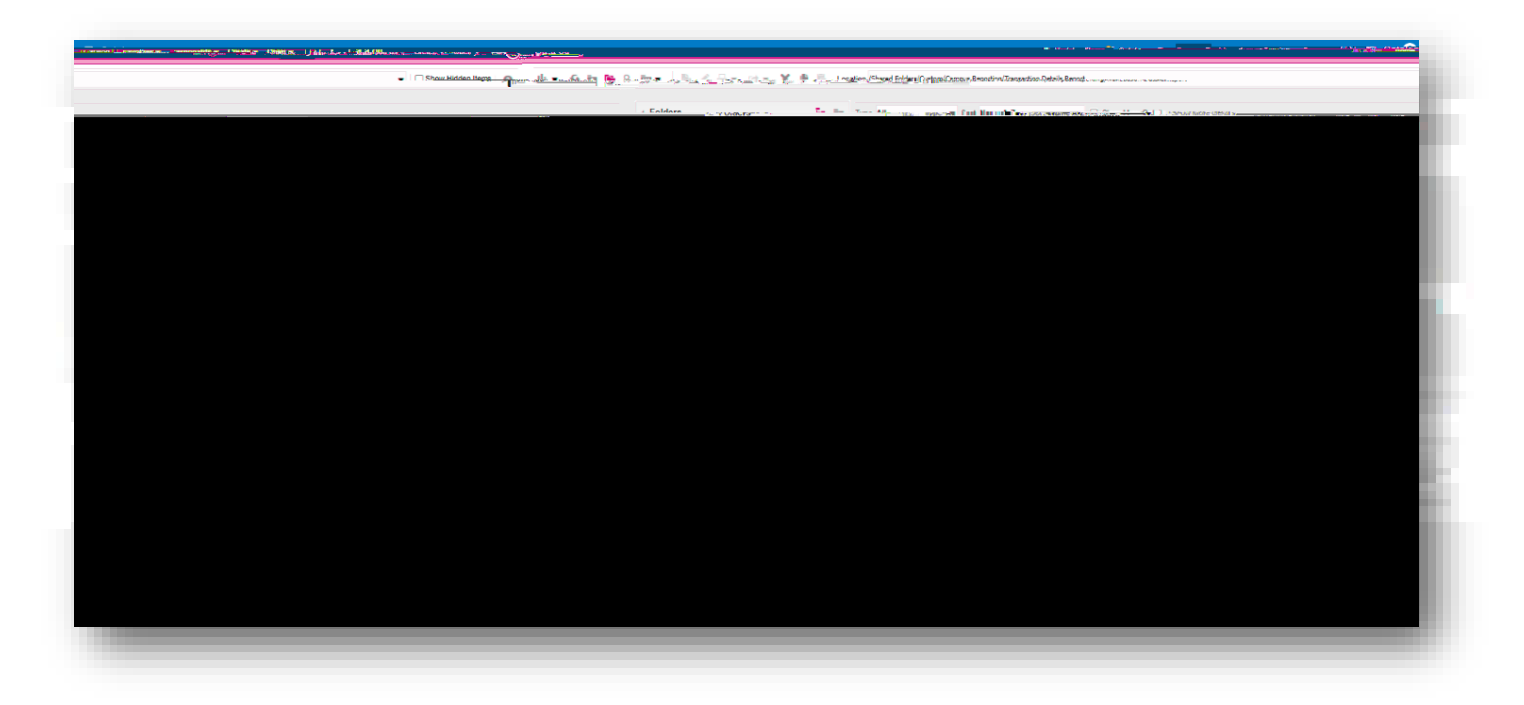

Note: There is an appendix at the bottom

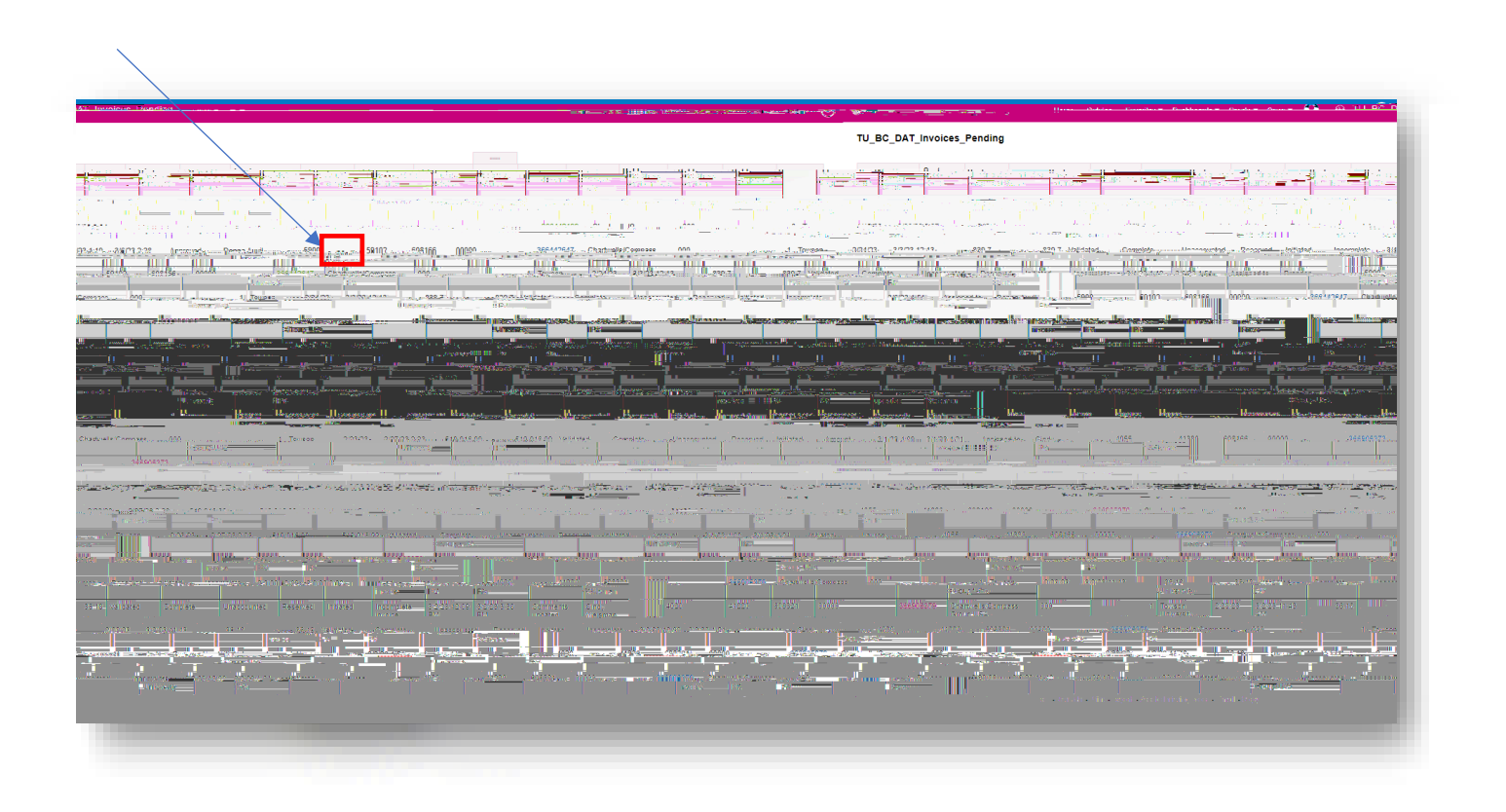

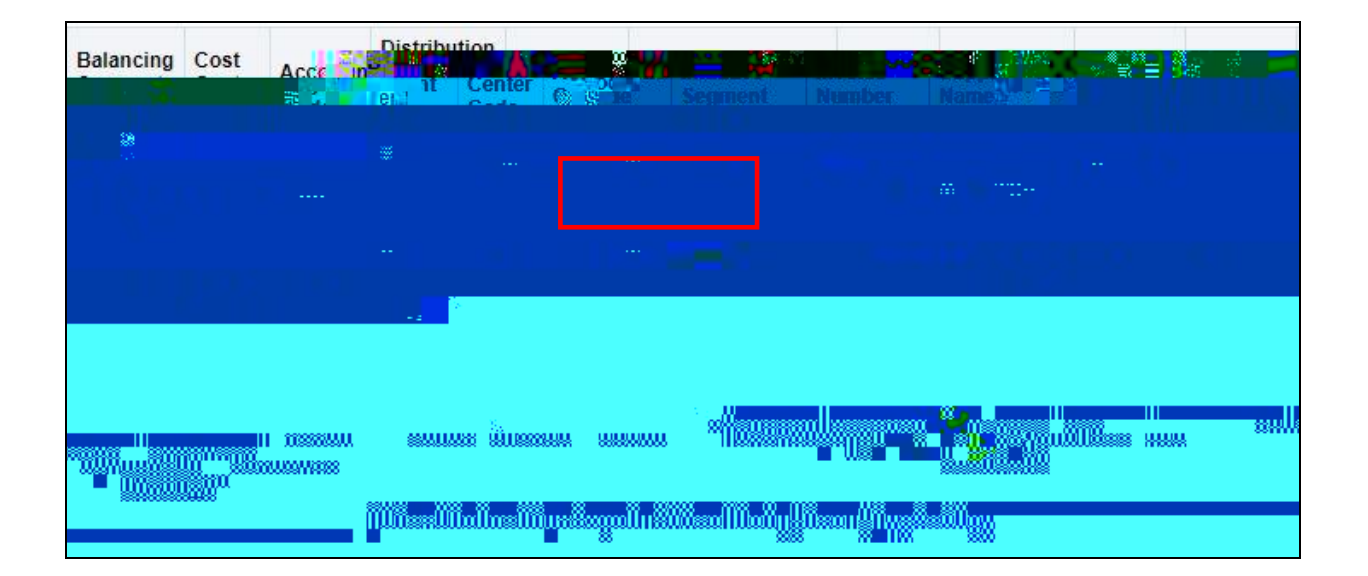

| Hold Name     | Hold Reason | Hold Removal |  |
|---------------|-------------|--------------|--|
|               |             |              |  |
|               |             |              |  |
|               |             |              |  |
|               |             |              |  |
|               |             |              |  |
|               |             |              |  |
|               |             |              |  |
|               |             |              |  |
|               |             |              |  |
|               |             |              |  |
|               |             |              |  |
|               |             |              |  |
|               |             |              |  |
|               |             |              |  |
|               |             |              |  |
|               |             |              |  |
|               |             |              |  |
|               |             |              |  |
|               |             |              |  |
|               |             |              |  |
|               |             |              |  |
|               |             |              |  |
|               |             |              |  |
|               |             |              |  |
|               |             |              |  |
|               |             |              |  |
|               |             |              |  |
| <b>m</b> 00.1 |             |              |  |